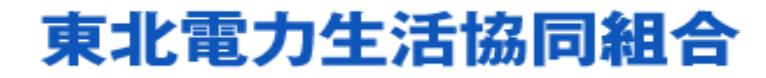

安心とゆとりが生まれる生活を応援。

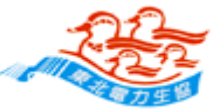

配当金等第二口座のWEB申請方法

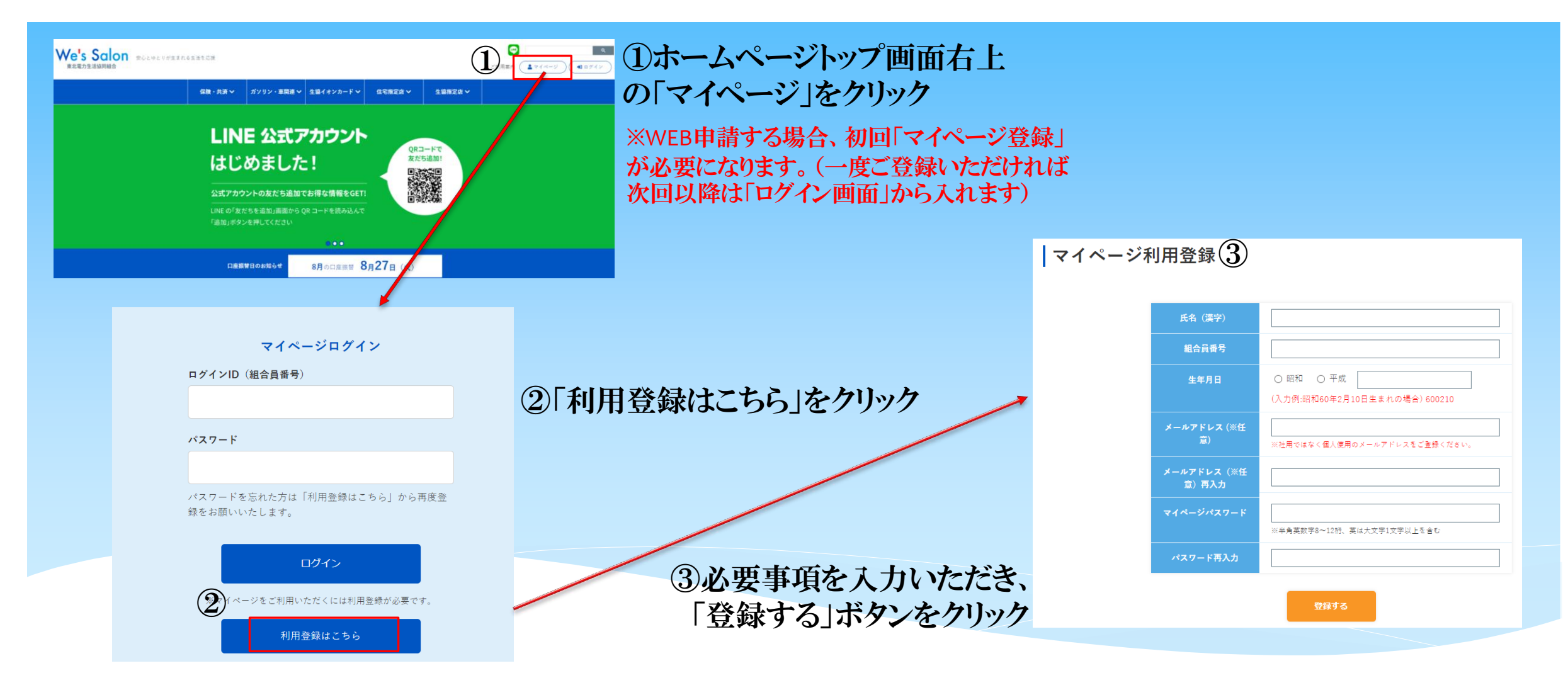

## 東北電力生活協同組合

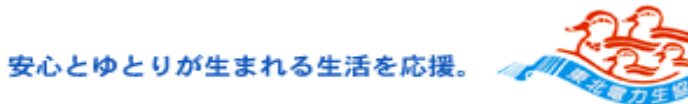

配当金等第二口座のWEB申請方法

|            | こんにもは<br><b>仙台 太郎</b> 禄     | 配当金等第二                                                                                                    | 口座申請                             |
|------------|-----------------------------|----------------------------------------------------------------------------------------------------|----------------------------------|
| $\bigcirc$ | 🛓 マイベージ                     | 申込日 2024年 6月 24日<br>組合員費号                                                                                  | 9999099999                       |
|            | ピ 住所・電話番号変更                 | *-117842                                                                                                   | c-yokota@sonobe.co.jp            |
|            | 2 配当金等第二口座申請                | 3                                                                                                    | ※社用ではなく個人使用のメールアドレスを入力ください。      |
|            | ダールアドレス新規登録・ 変更             | Rafig U                                                                                                    | ○ ゆうちょ銀行以外の金融視覚 ● ゆうちょ銀行<br>1234 |
|            | 🕑 バスワード変更                   | ゆうちょ銀行遺帳記号                                                                                                 | 淡半角数字で入力                         |
|            | 会 e-住まいる倶楽部                 | ゆうちょ銀行遺帳骨号                                                                                                 | 12345678<br>※半角数事で入力             |
|            | 😤 リフォーム見積依頼                 | ゆうちょ銀行口原名義                                                                                                 | センダイ タロウ                         |
|            | 🕿 楽天観戦チケット応募                | 用途区分                                                                                                    |                                  |
|            | 演 ショッピング 🔷 🗸                | 配当会送会                                                                                                    | ○ 利用しない 🔹 利用する                   |
|            | 東北産品市場<br>(いわきユナイト) <外部サイト> | 出资金运金                                                                                                    | ○ 利用しない ● 利用する                   |
|            | 社販マーケット <%がサイト>             | いただいた個人情報はプライバシーボリシーに基づき管理・運営します。<br>ご入力いただいた個人情報は、第二口座に関する目的の為に使用し、<br>第三者に開示・提供することはありません。<br>りセット 確認表面へ |                                  |
|            | 丸菱産業                        |                                                                                                    |                                  |
|            | システムオーダージャバン                |                                                                                                    |                                  |

第二口座を設定し、用途を選択することができます。 ※「第二口座」とは生協登録口座<u>以外</u>に、出資金の一部払戻しやグループ 保険「ライフ」の配当金の返金先口座を指定する場合に使用するものです。

①マイページへログインし、 「配当金等第二口座申請」をクリック。

②メールアドレスを入力 ※社用ではなく個人用必須

③口座情報を入力する

④各用途の設定をする・配当金返金・出資金返金

⑤確認画面ボタンで申請

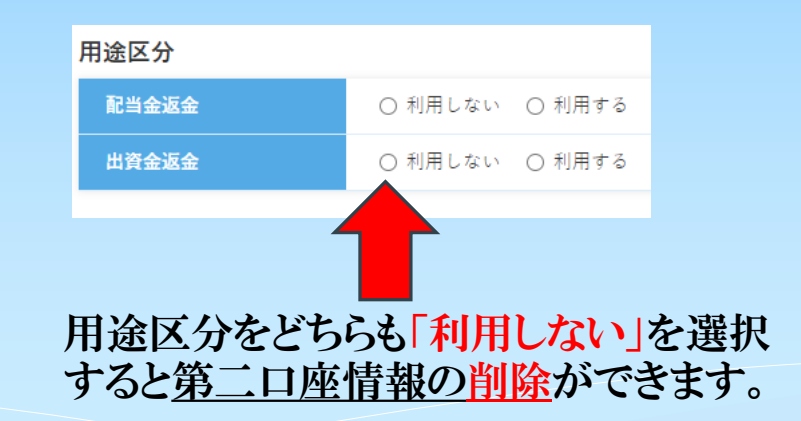